#### Project 4 Mobile device first person shooter

## **Build Instructions**

## COP 4331, Fall 2014, 2014

### Modification history:

| Version | Date     | Who             | Comment                                 |
|---------|----------|-----------------|-----------------------------------------|
| v1.0    | 11/22/14 | Zachary Duckett | Installation instructions               |
| V1.1    | 11/23/14 | Zachary Duckett | Added screenshots                       |
| V1.2    | 11/25/14 | Alexander Mena  | Added sceenshots                        |
| V1.3    | 11/25/14 | Raymond Cload   | Added build instructions and screenshot |

# Team Name: Group 7

## Team Members:

- Jonathan Coole
- Alexander Mena
- Michael Chisolm
- Raymond Cload
- Zachary Duckett
- Seiji Uchiyama

## **Build Process:**

- Extract UDK environment files provided on our site.
- Within the extracted directory, go into the 'Binaries' folder.
- Run the 'UnrealFrontend' executable file, this may need to be run as Administrator.

| Unreal Frontend - C:\UDK\UDK-201     | 4-08                                                                                |
|--------------------------------------|-------------------------------------------------------------------------------------|
| Script V Co                          | k ▼ Launch ▼ Package Game ▼                                                         |
| • DM-Deck                            |                                                                                     |
| UDKGame on PC                        | UDKGame on PC (Shipping 32) Cook/Make/Sync with: Shipping 32. Script: ReleaseScript |
| UDKGame on IPhone                    | Maps to Cook Cooker Options ( <u>Help</u> ):                                        |
| SimpleCourtyard<br>UDKGame on IPhone | Add Remove                                                                          |
|                                      | Metropolis.udk                                                                      |
|                                      | Launch Options ( <u>Help</u> ):                                                     |
|                                      | -seekfreeloading                                                                    |
|                                      | Clear UnrealConsole Window                                                          |
|                                      | Capture FPS Chart Info Use Memory Profiler executable                               |
|                                      | Override Default: Urban.udk                                                         |
|                                      |                                                                                     |
|                                      | Target(s) Target Directory: UDK-2014-08-MOONPIE-PC                                  |
|                                      |                                                                                     |
|                                      |                                                                                     |
| Clone Rename Delete                  | •                                                                                   |
| Unreal Frontend started 11/2         | 5/2014 7:40:33 PM                                                                   |
|                                      |                                                                                     |
|                                      |                                                                                     |
|                                      |                                                                                     |
|                                      |                                                                                     |
|                                      |                                                                                     |
| 4                                    |                                                                                     |

- Click 'Cook' and select 'Clean and Full Recook' from the context menu.
- Once it is finished Cooking, select 'Package Game' and select 'Package Game' from the context menu.
- Once complete, the path to the built executable will be listed at the bottom of the output window.

Installation:

- Download and run executable provided on our site.
- Choose location to install files if you want to use something other than the default.

|                                                                   | Install Options: P7 |
|-------------------------------------------------------------------|---------------------|
| Install Location                                                  |                     |
| C:\UDK\P7                                                         | Browse              |
| [Ontional] Sign up for UDK undated and                            | 20112               |
|                                                                   | news.               |
| Email Address                                                     |                     |
| Email Address<br>Read our Privacy Policy: <u>http://epicgames</u> | .com/privacynotice  |
| Read our Privacy Policy: http://epicoames                         | .com/privacynotice  |

• Once installation is complete launch the game to begin playing.